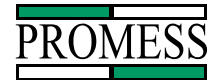

# PPM Users Manual Signature Software

01-12-00

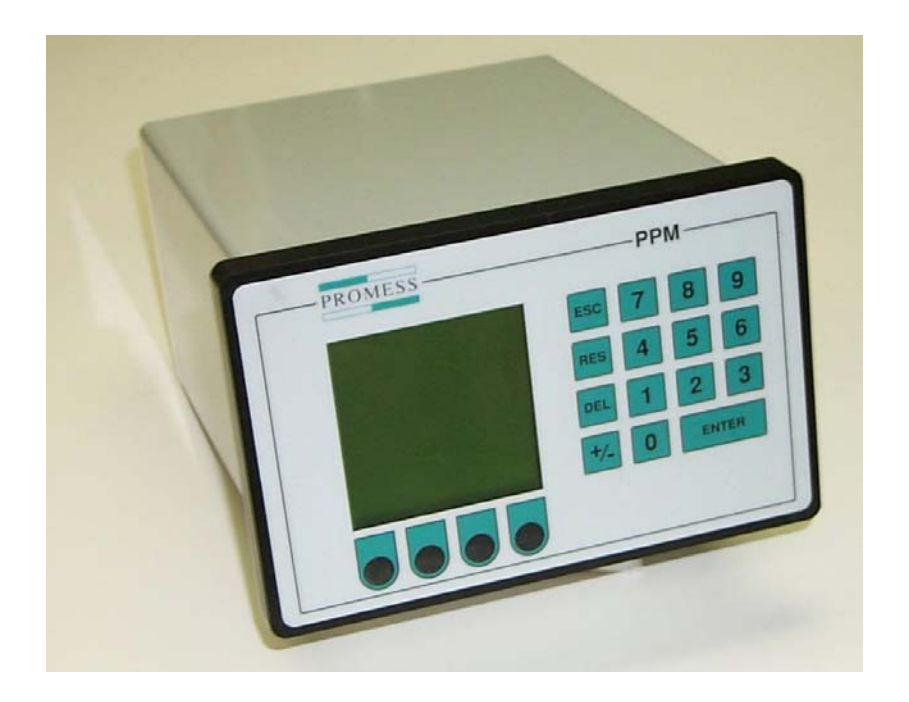

PPM User Manual 11/18/02 Software Versions: 0.0.27 © Promess Montage- und Prüfsysteme GmbH Berlin

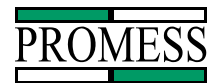

## Contents

|                                                                                                    | 2                                                                                                    |
|----------------------------------------------------------------------------------------------------|----------------------------------------------------------------------------------------------------|
| 2. Parameters                                                                                                    | 3                                                                                                    |
| 2.1 Overload Limit                                                                                                    | 4                                                                                                    |
| 2.2 Relative Upper Limit                                                                                                    | 4                                                                                                    |
| 2.3 Relative Lower Limit                                                                                                    | 4                                                                                                    |
| 2.4 Absolute Upper Limit                                                                                                    | 5                                                                                                    |
| 2.5 Absolute Lower Limit                                                                                                    | 5                                                                                                    |
| 2.6 Start of Window                                                                                                    | 5                                                                                                    |
| 2.7 End of Window                                                                                                    | 5                                                                                                    |
| 2.8 Slice Width                                                                                                    | 5                                                                                                    |
| 2.9 Slice Tolerance                                                                                                    | 6                                                                                                    |
| 2.10 Force Limit                                                                                                    | 6                                                                                                    |
| 2.11 Peak Force Monitoring                                                                                                    | 7                                                                                                    |
| Peak Upper Limit                                                                                                    | 7                                                                                                    |
| Peak Lower Limit                                                                                                    | 7                                                                                                    |
| 2.12 Global Peak Force Monitoring                                                                                                    | 7                                                                                                    |
| Global Peak Upper Limit                                                                                                    | 7                                                                                                    |
| Global Peak Lower limit                                                                                                    | 7                                                                                                    |
| 2.13 Touch Point Limit                                                                                                    |                                                                                                    |
| 2.14 Touch Point Tolerance                                                                                                    |                                                                                                    |
| 2.15 Full Depth Tolerance                                                                                                    | 9                                                                                                    |
|                                                                                                    |                                                                                                    |
| 3. Teaching the System                                                                                                    | 10                                                                                                    |
| 3. Teaching the System<br>3.1 Teaching The Signature Curve                                                                                                    | <b>10</b>                                                                                                    |
| 3. Teaching the System<br>3.1 Teaching The Signature Curve<br>3.2 Adjusting Parameters                                                                                                    | <b>10</b><br>11<br>                                                                                                    |
| <ul> <li>3. Teaching the System</li> <li>3.1 Teaching The Signature Curve</li> <li>3.2 Adjusting Parameters</li> <li>3.3 Window Limits Screen</li> </ul>                                                                                                    | 10<br>                                                                                                    |
| <ul> <li>3. Teaching the System</li> <li>3.1 Teaching The Signature Curve</li> <li>3.2 Adjusting Parameters</li> <li>3.3 Window Limits Screen</li> <li>3.4 Global Limits Screen</li> </ul>                                                                                                    | <b>10</b><br>11<br>                                                                                                    |
| <ul> <li>3. Teaching the System</li> <li>3.1 Teaching The Signature Curve</li> <li>3.2 Adjusting Parameters</li> <li>3.3 Window Limits Screen</li> <li>3.4 Global Limits Screen</li> <li>3.5 Zoom Window Screen</li></ul>                                                                                                    | <b>10</b><br>11<br>12<br>13<br>15<br>16                                                                                                    |
| <ul> <li>3. Teaching the System</li> <li>3.1 Teaching The Signature Curve</li> <li>3.2 Adjusting Parameters</li> <li>3.3 Window Limits Screen</li> <li>3.4 Global Limits Screen</li> <li>3.5 Zoom Window Screen</li> <li>3.6 Example Teach-In Press Application</li> </ul>                                                                                                    | <b>10</b><br>11<br>12<br>13<br>15<br>16<br>17                                                                                                    |
| <ul> <li>3. Teaching the System</li> <li>3.1 Teaching The Signature Curve</li> <li>3.2 Adjusting Parameters</li> <li>3.3 Window Limits Screen</li> <li>3.4 Global Limits Screen</li> <li>3.5 Zoom Window Screen</li> <li>3.6 Example Teach-In Press Application</li> <li>4. Automatic Mode</li> </ul>                                                                                                    | <b>10</b> 11 12 13 15 16 17 <b>18</b>                                                                                                    |
| <ul> <li>3. Teaching the System <ol> <li>3.1 Teaching The Signature Curve</li> <li>3.2 Adjusting Parameters</li> <li>3.3 Window Limits Screen</li> <li>3.4 Global Limits Screen</li> <li>3.5 Zoom Window Screen</li> <li>3.6 Example Teach-In Press Application</li> </ol> </li> <li>4. Automatic Mode <ol> <li>The Fault List Screen</li> </ol> </li> </ul>                                                                                                    | 10<br>11<br>12<br>13<br>15<br>16<br>17<br>18<br>19                                                                                                    |
| <ul> <li>3. Teaching the System <ol> <li>3.1 Teaching The Signature Curve</li> <li>3.2 Adjusting Parameters</li> <li>3.3 Window Limits Screen</li> <li>3.4 Global Limits Screen</li> <li>3.5 Zoom Window Screen</li> <li>3.6 Example Teach-In Press Application</li> </ol> </li> <li>4. Automatic Mode <ol> <li>1 The Fault List Screen</li> <li>2 Information Screens</li> </ol> </li> </ul>                                                                                                    | 10<br>                                                                                                    |
| <ul> <li>3. Teaching the System <ol> <li>3.1 Teaching The Signature Curve</li> <li>3.2 Adjusting Parameters</li> <li>3.3 Window Limits Screen</li> <li>3.4 Global Limits Screen</li> <li>3.5 Zoom Window Screen</li> <li>3.6 Example Teach-In Press Application</li> </ol> </li> <li>4. Automatic Mode <ol> <li>The Fault List Screen</li> <li>Information Screens</li> </ol> </li> </ul>                                                                                                    | 10<br>                                                                                                    |
| <ul> <li>3. Teaching the System <ol> <li>Teaching The Signature Curve</li> <li>Adjusting Parameters</li> <li>Window Limits Screen</li> <li>Window Limits Screen</li> <li>Global Limits Screen</li> <li>Zoom Window Screen</li> <li>Szoom Window Screen</li> <li>Example Teach-In Press Application</li> </ol> </li> <li>4. Automatic Mode <ol> <li>The Fault List Screen</li> <li>Information Screens</li> <li>All The Fault List Screen</li> </ol> </li> </ul>                                                                                                    | 10<br>11<br>                                                                                                    |
| <ul> <li>3. Teaching the System <ol> <li>Teaching The Signature Curve</li> <li>Adjusting Parameters</li> <li>Window Limits Screen</li> <li>Window Limits Screen</li> <li>Global Limits Screen</li> <li>Zoom Window Screen</li> <li>Szoom Window Screen</li> <li>Example Teach-In Press Application</li> </ol> </li> <li>4. Automatic Mode <ol> <li>The Fault List Screen</li> <li>Information Screens</li> <li>Information Screens</li> <li>A.2 Part Data Screen</li> </ol> </li> </ul>                                                                                                    | 10<br>11<br>12<br>13<br>15<br>16<br>17<br>18<br>19<br>20<br>1<br>20<br>1<br>21<br>21                                                                                                    |
| <ul> <li>3. Teaching the System <ol> <li>Teaching The Signature Curve</li> <li>Adjusting Parameters</li> <li>Window Limits Screen</li> <li>Window Limits Screen</li> <li>Global Limits Screen</li> <li>Zoom Window Screen</li> <li>Zoom Window Screen</li> <li>Example Teach-In Press Application</li> </ol> </li> <li>4. Automatic Mode <ol> <li>The Fault List Screen</li> <li>Information Screens</li> <li>Information Screens</li> <li>A.2.1 Manufacturing Summary Screen</li> <li>Taught Data Screen</li> <li>Taught Data Screen</li> </ol> </li> </ul>                                                                                                    | 10<br>11<br>                                                                                                    |
| <ul> <li>3. Teaching the System <ol> <li>Teaching The Signature Curve</li> <li>Adjusting Parameters</li> <li>Window Limits Screen</li> <li>Window Limits Screen</li> <li>Global Limits Screen</li> <li>Zoom Window Screen</li> <li>Zoom Window Screen</li> <li>Example Teach-In Press Application</li> </ol> </li> <li>4. Automatic Mode <ol> <li>The Fault List Screen</li> <li>Information Screens</li> <li>All The Fault List Screen</li> <li>All The Fault List Screen</li> <li>That Screen</li> <li>The Fault List Screen</li> </ol> </li> </ul>                                                                                                    | 10<br>11<br>12<br>13<br>15<br>16<br>17<br>18<br>19<br>20<br>1<br>20<br>1<br>21<br>22                                                                                                    |
| <ul> <li>3. Teaching the System <ol> <li>Teaching The Signature Curve</li> <li>Adjusting Parameters</li> <li>Window Limits Screen</li> <li>Window Limits Screen</li> <li>Global Limits Screen</li> <li>Zoom Window Screen</li> <li>Zoom Window Screen</li> <li>Example Teach-In Press Application</li> </ol> </li> <li>4. Automatic Mode <ol> <li>The Fault List Screen</li> <li>Information Screens</li> <li>Information Screens</li> <li>Alexandre Alexandre Screen</li> <li>The Service Menu</li> </ol> </li> </ul>                                                                                                    | 10<br>                                                                                                    |
| <ul> <li>3. Teaching the System <ol> <li>Teaching The Signature Curve</li> <li>Adjusting Parameters</li> <li>Window Limits Screen</li> <li>Window Limits Screen</li> <li>Global Limits Screen</li> <li>Zoom Window Screen</li> <li>S Zoom Window Screen</li> <li>S Zoom Window Screen</li> <li>S Zoom Window Screen</li> <li>S Zoom Window Screen</li> <li>A Global Limits Screen</li> <li>Example Teach-In Press Application</li> </ol> </li> <li>4. Automatic Mode <ol> <li>The Fault List Screen</li> <li>Information Screens</li> <li>Information Screens</li> <li>A.2.1 Manufacturing Summary Screen</li> <li>Taught Data Screen</li> <li>A.2.4 Data Lists Screen</li> </ol> </li> <li>5.0 The Service Menu <ol> <li>Diagnostics</li> </ol> </li> </ul> | 10<br>11<br>12<br>13<br>15<br>16<br>16<br>17<br>18<br>19<br>20<br>1<br>20<br>1<br>21<br>21<br>22<br>24                                                                                                    |
| <ul> <li>3. Teaching the System <ol> <li>Teaching The Signature Curve</li> <li>Adjusting Parameters</li> <li>Window Limits Screen</li> <li>Window Limits Screen</li> <li>Global Limits Screen</li> <li>Zoom Window Screen</li> <li>S Zoom Window Screen</li> <li>Example Teach-In Press Application</li> </ol> </li> <li>4. Automatic Mode <ol> <li>The Fault List Screen</li> <li>The Fault List Screen</li> <li>Information Screens</li> <li>Information Screens</li> <li>Action Screen</li> <li>Taught Data Screen</li> <li>Action Screen</li> <li>Taught Data Screen</li> </ol> </li> <li>5.0 The Service Menu <ol> <li>Diagnostics</li> <li>Some Signals</li> </ol> </li> </ul>                                                                         | 10         11         12         13         15         16         17         18         19         20         1         20         1         20         21         21         22         24         24         25 |

PPM User Manual 11/18/02 Software Versions: 0.0.15

© Promess Montage- und Prüfsysteme GmbH Berlin

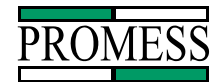

| 5.1.3 Relay Output Check     | 27 |
|------------------------------|----|
| 5.2 Calibration              |    |
| 5.2.1 Calibrate Force        | 29 |
| 5.2.2 Calibrate Position     |    |
| 5.2.3 Reset Force Factor     |    |
| 5.2.4 Reset Position Factor  |    |
| 5.2.5 Edit Force Factor      |    |
| 5.2.6 Edit Position Factor   | 35 |
| 5.3 Setup Screen             |    |
| 5.3.1 Changing Password      |    |
| 5.3.2 Changing Date and Time |    |
| 5.3.3 Serial Baud Rate       |    |
| 5.3.4 Changing Language      |    |
|                              |    |

#### 6. RS232 Serial Communication

#### 40

| 6.1 Communication   | 1 Settings    | 40 |
|---------------------|---------------|----|
| 6.2 Signal Descript | ion           | 40 |
| 6.3 Command Form    | nat           | 41 |
| Command:            | TPT <cr></cr> |    |
| Command:            | TPL <cr></cr> | 42 |
| Command:            | TPS <cr></cr> |    |
| Command:            | TPA <cr></cr> |    |
| Command:            | FDA <cr></cr> |    |
| Command:            | FDT <cr></cr> |    |
| Command:            | FDL <cr></cr> |    |
| Command:            | FDS <cr></cr> | 43 |
| Command:            | PFW <cr></cr> |    |
| Command:            | PFG <cr></cr> |    |
| Command:            | CWA <cr></cr> | 45 |
| Command:            | CWT <cr></cr> | 45 |
| Command:            | CWL <cr></cr> | 45 |
| Command:            | CWS <cr></cr> |    |
|                     |               |    |

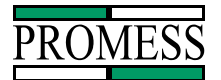

## 1. Introduction

The Promess Assembly Monitoring System is designed to monitor, in-process, the quality of a press-fit, staking or crimping operation or any other process requiring signature monitoring. The system consists of a microprocessor based electronic unit which monitors the signals from force and position sensors mounted on the machine. Information obtained from these sensors is used to create a force/position signature curve, which is compared to an "ideal" taught profile. If the force exceeds preset limits (either upper or lower), or if the part is not pressed to the correct depth, a fault is indicated.

The assembly profile is monitored within an adjustable window, which allows the user to define the critical portion of the assembly operation for precise in-process quality information.

Individual stations can also be linked together to a single monitoring PC using a daisy-chain method. While each station is responsible for monitoring its own operations in real time, the host PC collects all resulting data from each station for viewing, editing and analysis. The data acquisition software is Windows-based and can be used in a single or multi-station configuration.

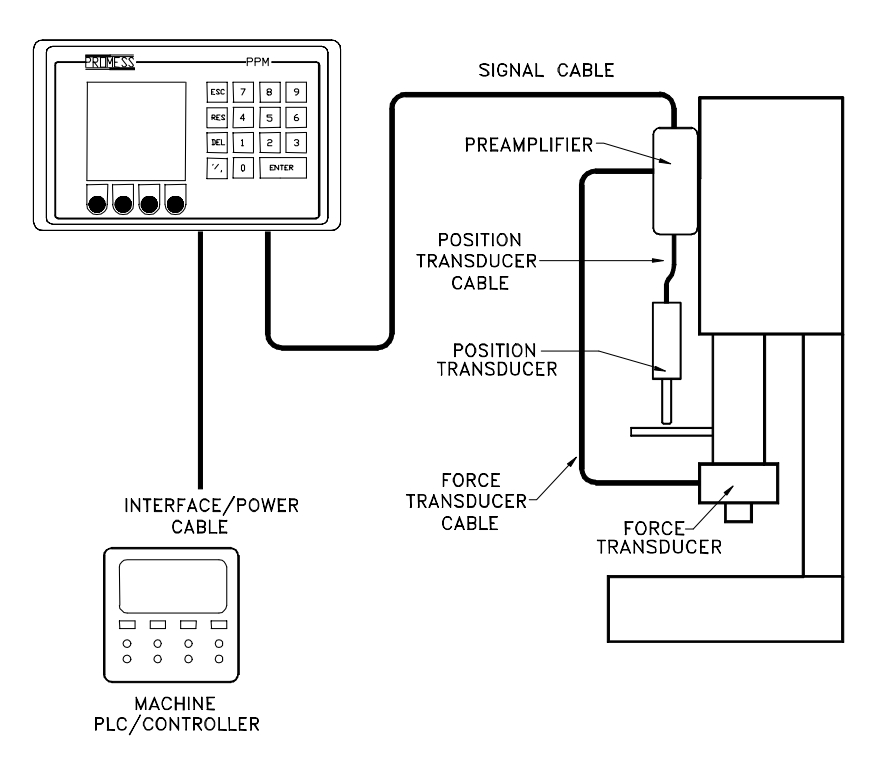

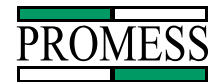

## 2. Parameters

The Promess Assembly Monitoring System has multiple parameters that can be used during the assembly monitoring process. Note: the Overload limit, Force Limit, Absolute Limits, the Peak limits are disabled as a default setting in the Limit Enable screen. If any of and these limits are to be used, they must be enabled in the Limit Enable screen in the hidden setup menu (see technical manual).

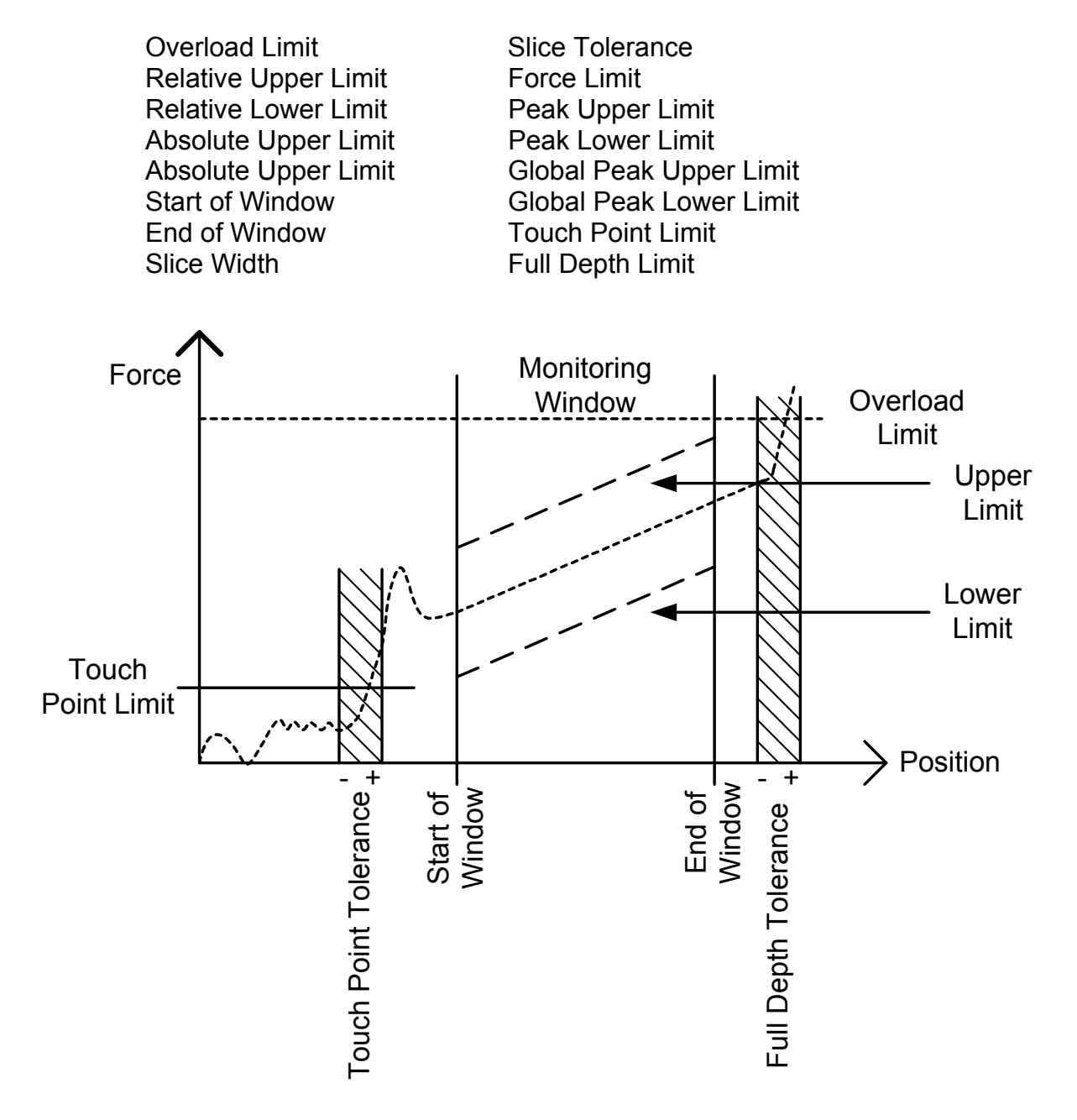

PPM User Manual 11/18/02 Software Versions: 0.0.27 © Promess Montage- und Prüfsysteme GmbH Berlin

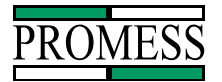

#### 2.1 Overload Limit

The over load limit is a real time limit and is active when the monitored input is high. When the force exceeds the overload limit, an overload fault output is triggered.

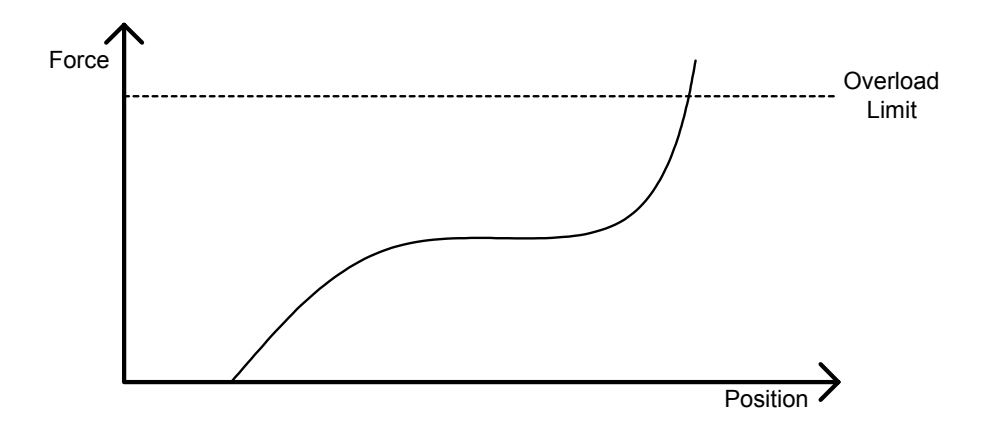

#### 2.2 Relative Upper Limit

The relative upper limit is monitored from the Start of Window to the End of Window. The relative upper limit is calculated by taking the relative upper limit setting and adding it to the taught-in force profile. If the force at any position during the monitoring window exceeds the upper limit, a force fault will occur.

#### 2.3 Relative Lower Limit

The relative lower limit is monitored from the Start of Window to the End of Window. The relative lower limit is calculated by taking the relative lower limit and subtracting it from the taught-in force profile. If the force at any time during the monitoring window drops below the lower limit, a force fault will occur.

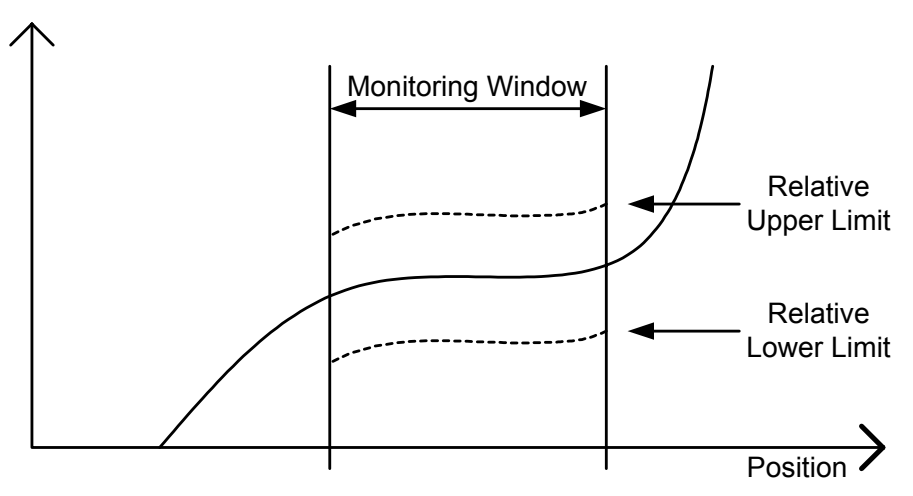

PPM User Manual 11/18/02 Software Versions: 0.0.15 © Promess Montage- und Prüfsysteme GmbH Berlin

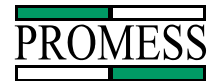

#### 2.4 Absolute Upper Limit

The absolute upper limit is monitored from the Start of Window to the End of Window. If the force at any position during the monitoring window exceeds the upper limit, a force fault will occur.

#### 2.5 Absolute Lower Limit

The absolute upper limit is monitored from the Start of Window to the End of Window. If the force at any position during the monitoring window falls below the lower limit, a force fault will occur.

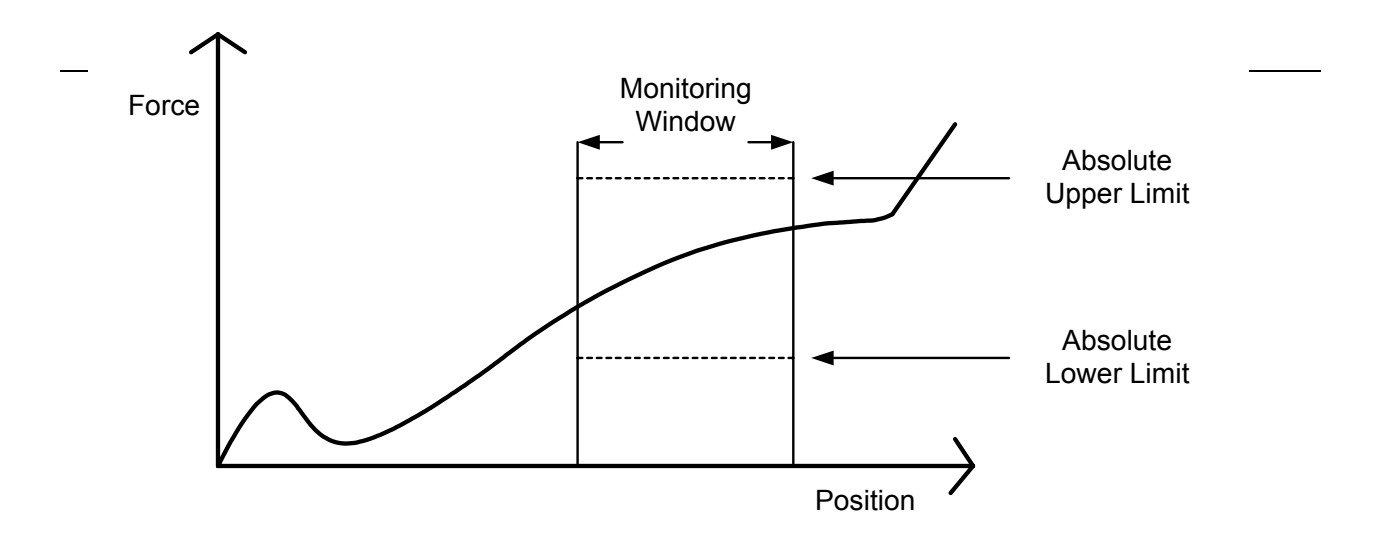

#### 2.6 Start of Window

The position where monitoring will start. If the touch point limit is set to 00%, then the start of window is an absolute setting of the position axis. If the touch point is used, the start of window will be relative to the touch point.

#### 2.7 End of Window

The position where monitoring will end. If the touch point limit is set to 00%, then the end of window is an absolute setting of the position axis. If the touch point is used, the end of window will be relative to the touch point.

#### 2.8 Slice Width

This specifies how many slices the monitoring window will be separated into for analysis. The monitoring window is sliced into position dependent slices, and within each slice, an average force is computed. Each slice has an associated upper and lower limit, which are used when certifying the part. The Number of Slices can only be changed in the Teach mode.

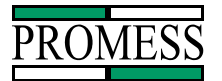

#### 2.9 Slice Tolerance

This parameter shifts each window increment to the right and left and takes the highest and lowest value to establish the limits. This is used to compensate for variations in position causing the force curve to shift. This parameter is set in the setup menu.

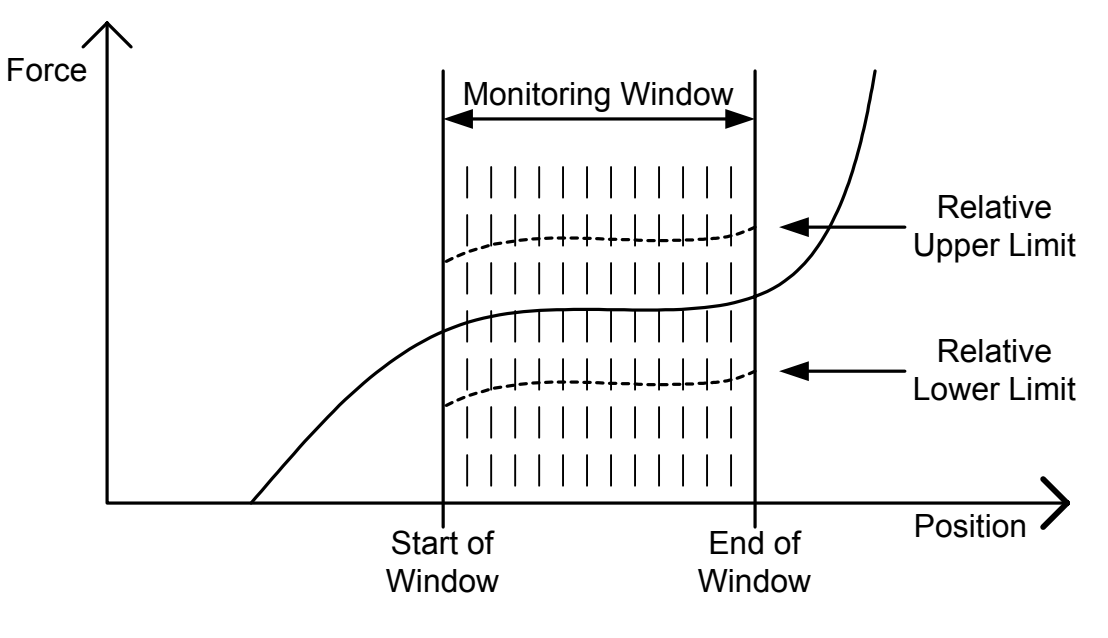

#### 2.10 Force Limit

The Force limit is a real time limit that can be used to ensure a certain force is reached or to control the ram to press to a force. The monitoring of the force limit is active when the monitored input is high.

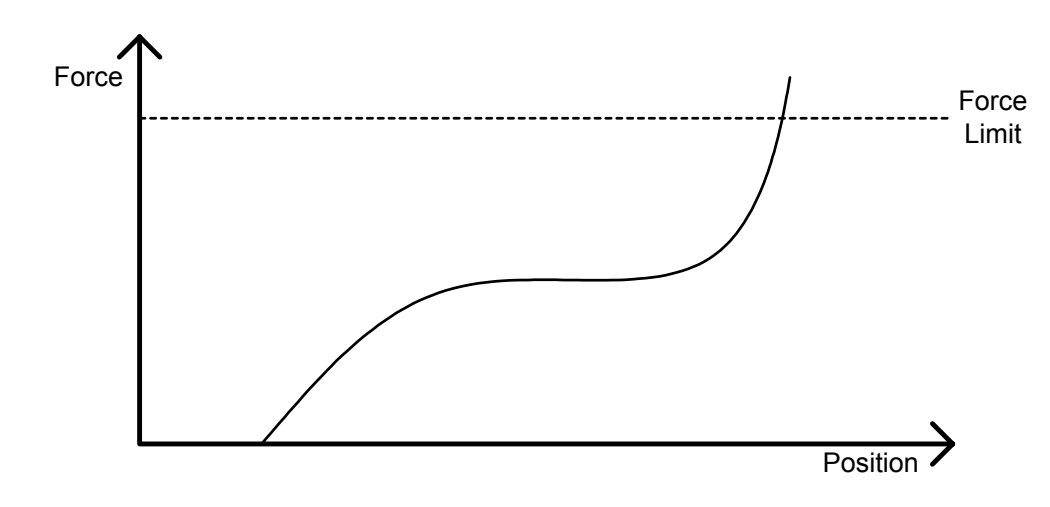

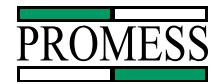

#### 2.11 Peak Force Monitoring

The Peak Force value that is displayed is the highest force the unit recorded with the monitoring window during the process.

#### **Peak Upper Limit**

The Peak Upper limit is a straight line limit. If the peak force measured exceeds the Peak Upper limit then a Peak limit fault will occur at the end of the cycle.

#### **Peak Lower Limit**

The Peak Lower limit is a straight line limit. If the peak force measured is lower then the Peak Lower limit then a Peak limit fault will occur at the end of the cycle.

#### 2.12 Global Peak Force Monitoring

The Global Peak Force value is the highest force that the unit recorded that was inside or outside the monitoring limit.

#### **Global Peak Upper Limit**

The Peak Upper limit is a straight line limit. If the peak force measured exceeds the Peak Upper limit then a Peak limit fault will occur at the end of the cycle.

#### **Global Peak Lower limit**

The Peak Lower limit is a straight line limit. If the peak force measured is lower then the Peak Lower limit then a Peak limit fault will occur at the end of the cycle.

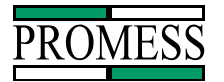

#### 2.13 Touch Point Limit

The initial contact of the parts is recognized by this limit. The start of window and end of window are relative to the touch point.

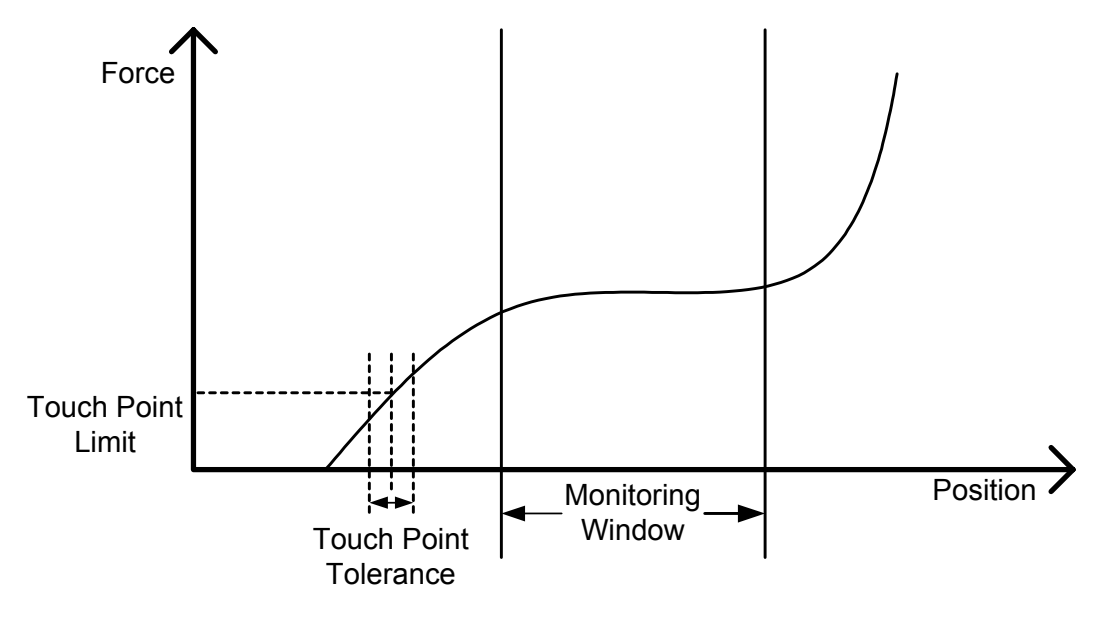

#### 2.14 Touch Point Tolerance

Based upon the taught-in touch point position, the user can set a plus/minus tolerance that the initial part contact (Touch Point) must be within. When the Assembly Monitoring System is taught, the system stores the Touch Point Position. The Touch point tolerance set in the parameter screen and the value entered is added and subtracted from the taught Touch Point position to create the tolerance.

Example: Taught in Touch Point Position is 13.50mm Touch Point Tolerance is 2.00mm Then the lower limit is 11.50mm and the upper limit is 15.50mm. So if the Touch Point position is less than 11.50mm or greater than 15.50mm then a fault will be sent.

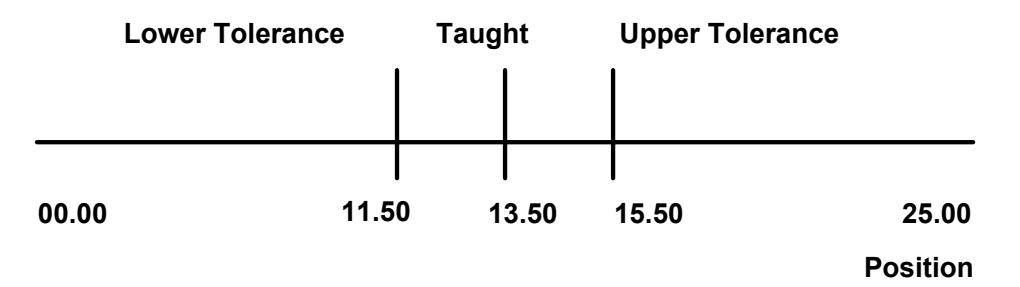

PPM User Manual 11/18/02 Software Versions: 0.0.15 © Promess Montage- und Prüfsysteme GmbH Berlin

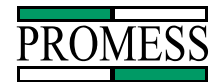

#### 2.15 Full Depth Tolerance

Based upon the taught-in full depth position, the user can set a plus/minus tolerance that the final press position must be within.

When the Assembly Monitoring System is taught, the system stores the Full Depth Position (The furthest value that the position transducer traveled). There are two full depth tolerances that can be set in the monitoring system:

Full Depth + Tolerance (Full Depth +) Full Depth - Tolerance (Full Depth -)

The **Full Depth + Tolerance** is added to the taught-in full depth value to set the upper limit and the **Full Depth - Tolerance** is subtracted from the full depth value to set the lower limit. The full depth measurement can be either an absolute measurement or a relative measurement when touch point is used. Note: if the full depth measurement is not going to be used, then set the limits large enough to give no faults.

Example Taught Full Depth is 15.20 mm Full Depth + Tolerance +2.00 Full Depth - Tolerance -1.20

So the full depth position must fall within 14.00 to 17.20 mm tolerance otherwise the part will not pass the full depth measurement.

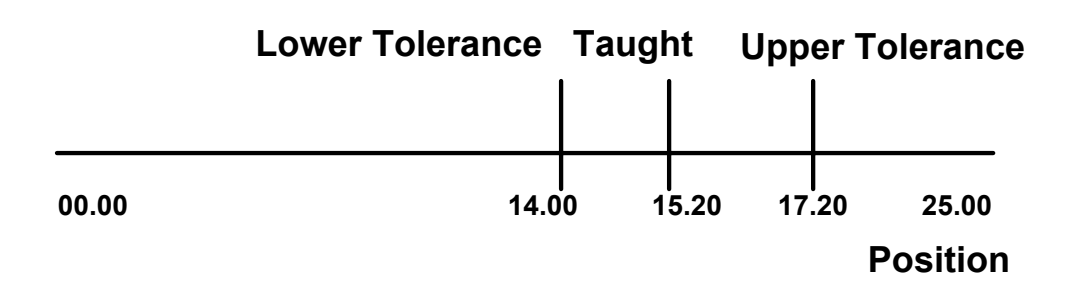

PPM User Manual 11/18/02 Software Versions: 0.0.27 © Promess Montage- und Prüfsysteme GmbH Berlin

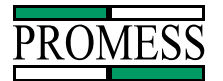

## 3. Teaching the System

The TEACH function is used to teach the Monitoring System the force versus position signature. The unit will switch to the automatic mode once the teach count has been reached. The icon in the upper right corner will display a "T" for teach (versus "A" for automatic). The Overload Limit, Force Limit and the Peak Force Limits are the only limits monitored in the teach mode. If one of these faults occur in the teach mode, the system will stay in the teach mode until a part is taught-in with no faults.

To access the Teach Mode from the Main Menu, press the button labeled **TEACH**. To access the Teach Mode from the Automatic Mode, press the button labeled **MAIN** to access the Main Menu and then press the button labeled **TEACH** to access the Teach Mode. The software will ask if you wish to reteach the part. Press **Yes** to go into Teach or **No** to exit back to the Main Menu. The system can store 8 different force/position signature curves and parameters, however, when the system is put into Teach, only the part number currently active will be taught. With option memory, up to 64 parts can be taught and stored. The part number is displayed in the Main Menu in the lower right hand corner. The part number is sent using the binary inputs via the interface cable.

| PROMESS                                              |                |  |              |  |
|------------------------------------------------------|----------------|--|--------------|--|
|                                                      |                |  |              |  |
| Promess Panel Meter<br>Version 0.0.9<br>May 11, 1999 |                |  |              |  |
| Station: 99 Program: 1                               |                |  |              |  |
| Teach                                                | Auto-<br>matic |  | Serv-<br>ice |  |

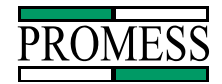

| Force                |       | 0 lb | S   |      |       |
|----------------------|-------|------|-----|------|-------|
| Depth<br>1000<br>Ibs | ]     | 0 mr | n P | rog: | 1     |
| 750                  |       |      |     |      |       |
| 500                  |       |      |     |      |       |
| 250                  |       |      |     |      |       |
| 0                    |       |      |     |      |       |
| 0.0                  | 00    | mn   | n   |      | 25.00 |
| Limits               | Infor | ma-  |     |      | Main  |
| Setup                | tio   | n    |     |      |       |

#### 3.1 Teaching The Signature Curve

When in the teach mode, the monitoring system collects and stores both the force and position data during working stroke of the position transducer. In the hidden setup menu under Axis Value Setup, the position range that you want data collected over can be adjusted if necessary. This would only need to be done if you had a long stroke portion transducer but are only using a small amount of travel during the assembly operation.

To teach a signature into the system, take parts that are close to the mean and press them together. The two parts that are going to be assembled do not have to be exactly on the mean. The upper and lower limits are separate limits, so if the taught-in signature is above the mean, then the upper limit will be set to a lower value than if a mean part was taught in.

The system will indicate when it is in the teach mode by displaying a T in the upper right hand corner of the screen. An A is used to indicate the system is in the automatic mode. After on part is taught, the system will automatically switch to the automatic mode. In teach the only limits that are monitored are the Overload Limit and the Peak Force Limits.

In either the teach mode or the automatic mode any of the monitoring parameters can be changed without having to reteach the system.

The screen in the teach mode.

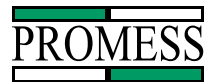

| Force                       |         | 0 lb | S   |                      |       |
|-----------------------------|---------|------|-----|----------------------|-------|
| Depth<br>1000<br>Ibs<br>750 |         | 0 mr | n f | <sup>&gt;</sup> rog: | 1     |
| 500                         | -       |      |     |                      |       |
| 250                         | -       |      |     |                      |       |
| 0                           |         |      |     |                      |       |
| 0.0                         | bo<br>O | mn   | ۱   |                      | 25.00 |
| Limits                      | Infor   | ma-  |     |                      | Main  |
| Setup                       | l tio   | n    |     |                      |       |

## 3.2 Adjusting Parameters

There are three different screens where various parameter can be adjusted, Window Limits, Global Limits and Zoom Window.

| Window Limits: | In this screen, limits that are only for the Monitoring Window can be adjusted.                     |
|----------------|----------------------------------------------------------------------------------------------------|
| Global Limits: | In this screen, limits that are monitored inside and outside the monitoring window can be adjusted. |
| Zoom Window:   | This is the screen where the zoom window is set.                                                    |

| * Window Limits *                                         |                                      |               |                                                 |  |
|-----------------------------------------------------------|--------------------------------------|---------------|-------------------------------------------------|--|
| Rel. Upp<br>Rel. Low<br>Start Wir<br>End Win<br>Slice Wic | er L.<br>er L.<br>idow<br>dow<br>Ith |               | 10 lbs<br>10 lbs<br>0.00mm<br>25.00mm<br>0.20mm |  |
| Edit                                                      | Global<br>Limits                     | Zoom<br>Setup | Exit                                            |  |

|                        | * Global         | Limits *      |                    |
|------------------------|------------------|---------------|--------------------|
| Full Dept<br>Full Dept | h +<br>h -       |               | 2.50 mm<br>2.50 mm |
| Edit                   | Window<br>Limits | Zoom<br>Setup | Exit               |

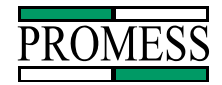

| * Zoom Window * |         |         |          |  |
|-----------------|---------|---------|----------|--|
| X Axis          |         |         |          |  |
|                 | 0.00    | ) to    | 25.00 mm |  |
| Y Axis          |         |         |          |  |
|                 | (       | D to    | 100 lbs  |  |
|                 |         |         |          |  |
|                 |         |         |          |  |
|                 |         |         |          |  |
|                 |         | 1.1.1   |          |  |
| Edit            | Giobal  | VVINDO  | ∥ Exit   |  |
|                 | i Setup | i setup |          |  |

#### 3.3 Window Limits Screen

In the Program Limits Screen the following parameters can be changed: The Start of Window, End of Window and the Slice Width can be set. The Start of Window and End of Window define where the system monitors the relative upper and relative lower signature limits. The limits can be adjusted without having to reteach the system. The following parameters can be changed. Note: The Peak Upper Limit, Peak Lower Limit, Absolute Upper Limit and Absolute Lower Limit will not appear if disabled in the hidden setup.

| Relative Upper Limit | End of Window    | Peak Lower Limit     |
|----------------------|------------------|----------------------|
| Relative Lower Limit | Slice Width      | Absolute Upper Limit |
| Start of Window      | Peak Upper Limit | Absolute Lower Limit |

| * Window Limits *                                          |                                      |               |                                                 |  |
|------------------------------------------------------------|--------------------------------------|---------------|-------------------------------------------------|--|
| Rel. Upp<br>Rel. Low<br>Start Win<br>End Wind<br>Slice Wid | er L.<br>er L.<br>Idow<br>dow<br>Ith |               | 10 lbs<br>10 lbs<br>0.00mm<br>25.00mm<br>0.20mm |  |
| Edit                                                       | Global<br>Limits                     | Zoom<br>Setup | Exit                                            |  |

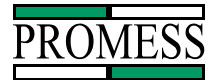

To change a parameter setting, press the *Edit* button to access the editing mode.

|                                            |                            |       |         | Button               | Function                        |
|--------------------------------------------|----------------------------|-------|---------|----------------------|---------------------------------|
| * Window Limits *                          |                            |       |         | $\uparrow\downarrow$ | Moves the edit box up or        |
| Rel. Upp                                   | er L.                      |       | 10 lbs  |                      | down.                           |
| Rel. Low                                   | er L.                      |       | 10 lbs  | Clear                | Clears the current setting.     |
| Abs. Up<br>Abs. Low<br>Peak Up<br>Peak Lov | ver L.<br>per L.<br>wer L. |       |         | Exit                 | Returns to the previous screen. |
| Start Wir                                  | ndow                       |       | 0.00mm  |                      |                                 |
| End Win                                    | dow                        | :     | 25.00mm |                      |                                 |
| Slice Wie                                  | dth                        |       | 0.20mm  |                      |                                 |
|                                            |                            |       |         |                      |                                 |
| Edit                                       | Global                     | Zoom  | Exit    |                      |                                 |
|                                            | Limits                     | Setup |         |                      |                                 |

#### **Changing a Parameter**

Move the edit box up or down to the parameter to be changed. Press the *Clear* button and type in the parameter setting. Pressing the *Enter* button or the *Exit* button will save the value. Press *Exit* to exit out of the edit mode and then press *Exit* to exit back to the graph screen.

When you scroll down to Slice Width, the functions of the buttons change to up arrow, +, - and Exit, see screen below. Press *Exit* to exit out of the edit mode and the press *Exit* to exit back to the graph screen.

|                                   | * Window           | v Limits * |                               |                         |                                             |
|-----------------------------------|--------------------|------------|-------------------------------|-------------------------|---------------------------------------------|
| Start Wir<br>End Win<br>Slice Wic | idow<br>dow<br>Ith | 2          | 5.00 mm<br>0.00 mm<br>0.60 mm | <u>Button</u><br>↑<br>+ | <u>Function</u><br>Moves the edit box up.   |
|                                   |                    |            |                               | -<br>width.             | Decrements the slice                        |
|                                   |                    |            |                               | Exit                    | Returns the software to<br>previous screen. |
| $\uparrow$                        | +                  | -          | Exit                          |                         |                                             |

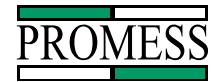

#### 3.4 Global Limits Screen

In the Monitoring Window screen, the following parameters can be changed. Overload limit, full depth tolerance, Global peak force limits and the force limit. Note: The Overload limit, Global peak force limits, force limit, and the touch point will not appear if disabled in the hidden setup screen.

| Overload  | IL.     |         | 100 lbs |
|-----------|---------|---------|---------|
| Full Dept | :h +    |         | 2.50 mm |
| Full Dept | :h -    |         | 2.50 mm |
| G. Peak   | U. L.   |         | 0 lbs.  |
| G. Peak   | L. L.   |         | 0 lbs.  |
| Force Lir |         | 0 lbs.  |         |
| Touch Po  |         | 2.50 mm |         |
| Touch Po  | 2.50 mm |         |         |
| Edit      | Exit    |         |         |
|           | Limits  | Setup   |         |

To change a parameter, press the *Edit* button to access the edition mode.

|              | * Global     | Limits * |         | <u>Button</u> | <b>Function</b>         |
|--------------|--------------|----------|---------|---------------|-------------------------|
| Overload L.  |              |          | 100 lbs | ↑↓            | Moves the edit box up   |
| Full Depth - | ł            |          | 2.50 mm | or            | down.                   |
| Full Depth - |              |          | 2.50 mm | Clear         | Clears the current      |
| G. Peak U.   | L.           |          | 0 lbs.  | setting.      |                         |
| G. Peak L.   | L.           |          | 0 lbs.  | Exit          | Returns to the previous |
| Force Limit  |              |          | 0 lbs.  |               | screen.                 |
| Touch Poin   | t +          |          | 2.50 mm |               |                         |
| Touch Poin   | t -          |          | 2.50 mm |               |                         |
| $\uparrow$   | $\downarrow$ | Clear    | Exit    |               |                         |

#### **Changing a Parameter**

Move the edit box up or down to the parameter to be changed. Press the *Clear* button and type in the parameter setting. Press the *Enter* button or the *Exit* button will save the value. Press *Exit* to exit out of the edit mode and then press *Exit* to exit back to the graph screen.

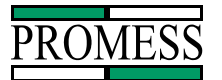

#### 3.5 Zoom Window Screen

In the Zoom Window, the force and position settings for the zooming function can be set. When in the graph screen, pressing the +/- button will toggle the screen from the full graph to the zoom window.

| * Zoom Window * |                 |                 |          |  |  |  |
|-----------------|-----------------|-----------------|----------|--|--|--|
| X Axis          | 0.00            | ) to            | 25.00 mm |  |  |  |
| Y Axis          | (               | ) to            | 100 lbs  |  |  |  |
|                 |                 |                 |          |  |  |  |
| Edit            | Global<br>Setup | Windov<br>Setup | V Exit   |  |  |  |

The following screen appears when entering the Zoom Setup.

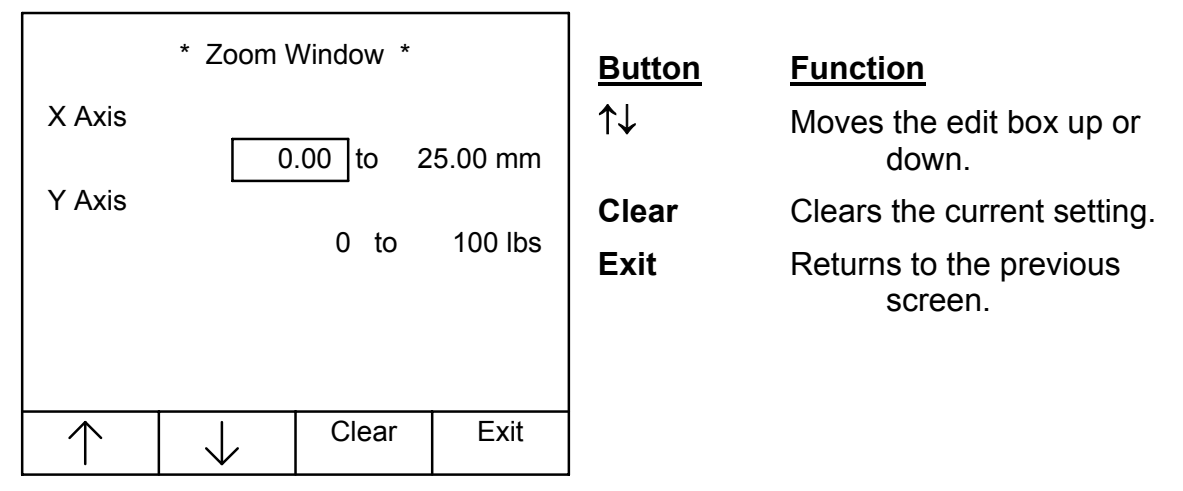

#### **Changing a Parameter**

To change a parameter, move the edit box using the up and down arrow keys. Press the *Clear* button and then type in the new value and press *Enter* or *Exit* to accept the value. To exit out of the Zoom Window screen press the *Exit* button.

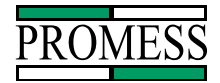

#### 3.6 Example Teach-In Press Application

Application: pressing a bearing into a housing to a shoulder.

The bearing height is 10mm and the housing depth is 10mm. The position transducer has a 25mm stroke length and touch point is not going to be used. First put the Assembly Monitoring System into the Teach Mode and set the Start of Window to 00.00 and the End of Window to 25.00 (full range) in the parameter screen, the other parameters can be left at the default values. Run a cycle, teaching in the force/position curve and the full depth position. Note the full depth value show in the upper left hand corner of the screen and ignore the force position curve. For our example, the full depth value is 20.50. To set up the monitoring window to only look at the critical part of the press-fit, subtract 1mm from the full depth and use this as the End of Window value (19.50). Then subtract 8mm from the full depth value and use this as the Start of Window value (12.50). The critical part of the press-fit is now defined and the force/position curve will be shown on the screen. If necessary, adjust the full depth tolerance. Note: this is just an example and each press-fit application will have a different set of parameters. If you have any questions about setting the window, call Promess at 810-229-9334 for assistance.

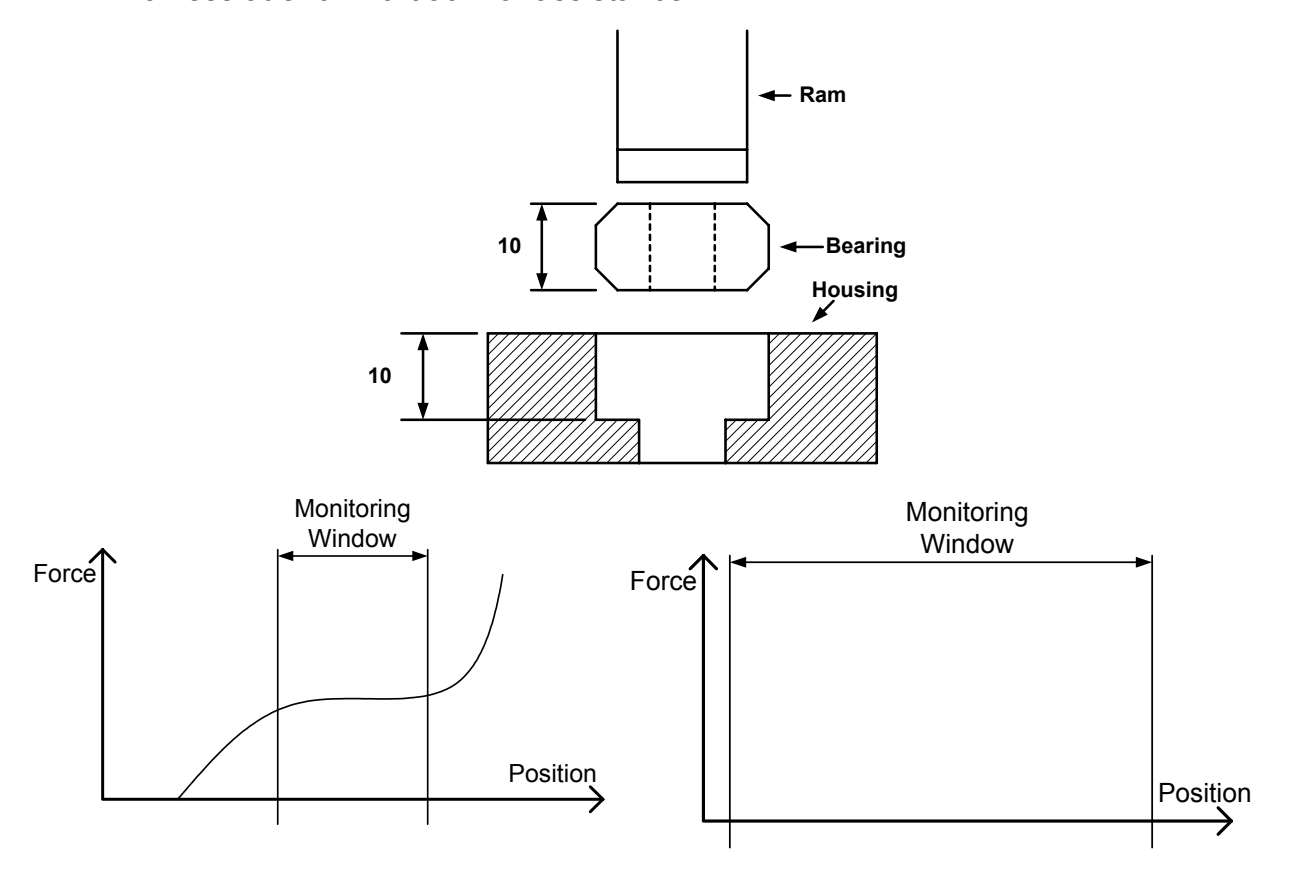

PPM User Manual 11/18/02 Software Versions: 0.0.27 © Promess Montage- und Prüfsysteme GmbH Berlin

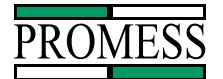

## 4. Automatic Mode

In the Automatic Mode, the monitoring of the press fit operation occurs. The upper and lower limits, the full depth position, the touch point position are monitored in the automatic mode (the Overload limit, the Force limit and the Peak Force limits are also monitored if enabled in the hidden setup menu. The force/position curve is displayed on the LCD screen and is updated after each cycle. The lighter lines are the upper and lower limits and the dark solid line is the actual press force curve. An "A" is displayed in the upper right hand corner to indicate the system is in the Automatic mode. The Full depth position is also displayed in the upper left hand corner of the screen. Using the menu buttons, there are four options in the automatic mode

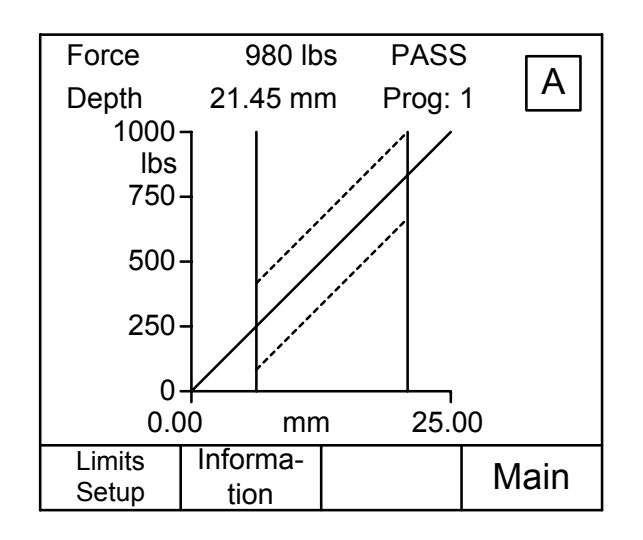

| <u>Button</u> | Function                                                                                                    |
|---------------|----------------------------------------------------------------------------------------------------|
| Limits Setup  | Brings up the Window limits screen where the parameters<br>can be changed or the Global Limits or the Zoom Setup can<br>also be accessed. |
| Information   | Brings up the information screens.                                                                                                    |
| Main          | Returns the software to the Main Menu.                                                                                                    |

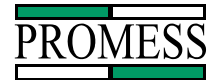

#### 4.1 The Fault List Screen

The Fault List screen lists any faults that occur during the last cycle. This screen is updated after each cycle and the errors displayed are for the last part ran. To access the Fault List screen, press the button labeled *Information*. To exit back to the graph screen, press the button labeled *EXIT*. The system still monitors when in the Fault List screen.

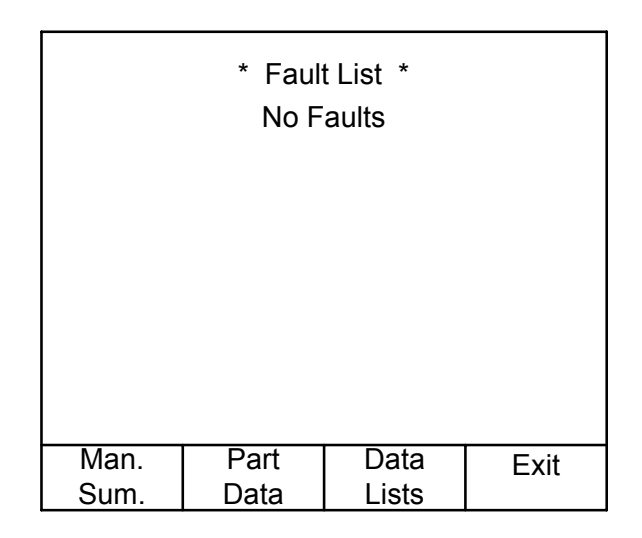

Note: If the force limit is enabled, then the following message will be displayed if the force limit is not reached, **Force Limit Not Reached**. This does not trigger the Fail output.

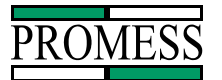

#### **4.2 Information Screens**

In the Information Screens, the faults and part data can be viewed. The Fault Lists screen will be displayed.

|              | * Fauli<br>No F | t List  *<br>aults |      |
|--------------|-----------------|--------------------|------|
|              |                 |                    |      |
| Man.<br>Sum. | Part<br>Data    | Data<br>Lists      | Exit |

#### 4.2.1 Manufacturing Summary Screen

Pressing the **Man. Sum.** Button will access the Manufacturing Summary Screen. The Manufacturing Summary screen displays the Total number of parts, Good Parts, Bad Parts, Relative Upper limit faults, Relative Lower limit faults and the Full Depth faults.

| * M           | lanufacturir | ng Summar | у*   | Putton       | Function            |
|---------------|--------------|-----------|------|--------------|---------------------|
| Total Pa      | arts:        |           | 0    | Bullon       | FUNCTION            |
| Good P        | arts:        |           | 0    | Fault List   | Returns software to |
| Bad Pa        | rts:         |           | 0    |              | Fault List screen   |
| Rel. Up       | per L. :     |           | 0    | $\downarrow$ | Moves the edit box  |
| Rel. Lov      | wer L. :     |           | 0    |              | down.               |
| Full Dep      | oth + :      |           | 0    | Reset Counts | Clears the current  |
| Full Dep      | oth - :      |           | 0    |              | setting.            |
|               |              | Deest     |      | Fxit         | Returns to the      |
| rault<br>List | $\downarrow$ | Counts    | Exit | previous     | screen.             |
| C             | •            | Counto    |      | · •          |                     |

If the Touch point, the Overload limit, the Force limit Absolute or the Peak force limits are enabled in the hidden setup screen, then they will appear in the Manufacturing summary screen. There is a separate manufacturing screen for every part number.

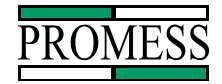

#### 4.2.2 Part Data Screen

Pressing the Part Data button will show the data for the last part ran.

| * Part Data * |         |       |        |  |  |
|---------------|---------|-------|--------|--|--|
| Touch I       | Point   | 13.   | 14 mm  |  |  |
| Full De       | pth     | 19    | .30 mm |  |  |
| G. Pea        | k Force |       | 9 lbs. |  |  |
| W. Pea        | k Force |       | 9 lbs. |  |  |
| W. Pea        | k Slice |       | 9 lbs. |  |  |
| W. Las        | t Slice |       | 9 lbs. |  |  |
|               |         |       |        |  |  |
| Fault         | Taught  | Data  | Exit   |  |  |
| List          | Data    | Lists |        |  |  |

#### 4.2.3 Taught Data Screen

Pressing the Taught Data button will show the data for the taught in part.

| * Taught Data * |         |           |        |  |
|-----------------|---------|-----------|--------|--|
| Touch I         | Point   | 13.       | 14 mm  |  |
| Full De         | pth     | 19.       | .30 mm |  |
| G. Pea          | k Force |           | 35 lbs |  |
| W. Pea          | k Force | 35 lbs    |        |  |
| W. Pea          | k Slice |           | 35 lbs |  |
| W. Las          | t Slice |           | 35 lbs |  |
|                 |         |           |        |  |
| Fault           | Part    | Data Exit |        |  |
| List            | Data    | Lists     |        |  |

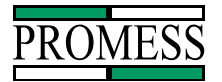

#### 4.2.4 Data Lists Screen

Pressing the Data Lists button will show the Data for the last eight (8) parts. The most recent part will be at the top of the list.

| * W. Peak Force List *     |   |           |                                                                              |                                                      |  |
|----------------------------|---|-----------|------------------------------------------------------------------------------|------------------------------------------------------|--|
| Prog.                      | Ρ | eak Force |                                                                              | Status                                               |  |
| 1<br>1<br>1<br>1<br>1<br>1 |   |           | 35 lbs<br>34 lbs<br>37 lbs<br>35 lbs<br>35 lbs<br>34 lbs<br>35 lbs<br>38 lbs | PASS<br>PASS<br>FAIL<br>PASS<br>PASS<br>PASS<br>FAIL |  |
| Full                       | _ | W. Last   |                                                                              | Exit                                                 |  |
| Deptr                      | 1 | Slice     |                                                                              |                                                      |  |

The following screen appears when pushing the Full Depth button.

|                 | * Full Depth List * |           |                                                                                  |                                                                              |  |  |
|-----------------|---------------------|-----------|----------------------------------------------------------------------------------|------------------------------------------------------------------------------|--|--|
| Prog.           | F                   | ull Depth |                                                                                  | Status                                                                       |  |  |
| 1 1 1 1 1 1 1 1 |                     |           | 19.64 mm<br>19.64 mm<br>19.64 mm<br>19.64 mm<br>19.64 mm<br>19.64 mm<br>19.64 mm | n PASS<br>n PASS<br>n PASS<br>n FAIL<br>n PASS<br>n PASS<br>n PASS<br>n PASS |  |  |
| Full            |                     | W. Last   |                                                                                  | Exit                                                                         |  |  |
| Deptr           | ו                   | Slice     |                                                                                  |                                                                              |  |  |

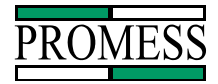

\* W. Last Slice List \* Prog. Last Slice Status 35 lbs 34 lbs 34 lbs 34 lbs 37 lbs 34 lbs 34 lbs 34 lbs PASS PASS PASS PASS 1 1 1 1 FAIL 1 PASS 1 PASS PASS 1 W. Peak Full Exit Force Depth

The following screen appears when pushing the W Last Slice button.

To exit out of the Data Lists press Exit button.

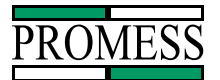

## 5.0 The Service Menu

From the Control Menu the Diagnostics, Setup, Calibration or Main Menu can be accessed.

|                                       | <u>Button</u><br>DIAGNOSTICS<br>Menu. | <u>Function</u><br>Selects the<br>Diagnostics |
|---------------------------------------|---------------------------------------|-----------------------------------------------|
| Service Menu                          | <b>CALIBRATE</b><br>Calibrate         | Selects the<br>Menu.                          |
|                                       | SETUP                                 | Selects the Setup<br>Menu.                    |
|                                       | MAIN                                  | Returns the                                   |
| Diag- Calibrate Setup Main<br>nostics | software to<br>Menu.                  | the Main                                      |

#### 5.1 Diagnostics

From the Diagnostics Menu, the Analog Check, Input Check or the Output Check can be selected.

**Sensor Signal:** Displays the force and position in real time.

**Inputs:** Displays the current states of the inputs.

**Outputs:** Displays the current states of the outputs.

| * Diagnostics Menu * |                  |        |      |  |  |
|----------------------|------------------|--------|------|--|--|
| $\rightarrow$ Sen    | sor Signals      | ;      |      |  |  |
| Inpu                 | uts              |        |      |  |  |
| Out                  | puts             |        |      |  |  |
| Ana                  | Analog           |        |      |  |  |
| Qua                  | Quadrature Input |        |      |  |  |
| Serial Port          |                  |        |      |  |  |
| Memory Check         |                  |        |      |  |  |
| Arcnet Check         |                  |        |      |  |  |
| $\uparrow$           | $\downarrow$     | Select | Exit |  |  |

| <u>Button</u>       | Function                                  |
|---------------------|-------------------------------------------|
| ↑↓                  | Moves pointer to desired option.          |
| <b>SEL</b><br>arrow | Selects the option the<br>is pointing to. |
| EXIT<br>the         | Returns the software to Service Menu.     |

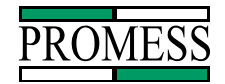

#### 5.1.1 Sensor Signals

The Real Time screen will display the force and position values numerically and in a bar display. This screen can be used when calibrating the system or to verify that the force and position transducers are working properly.

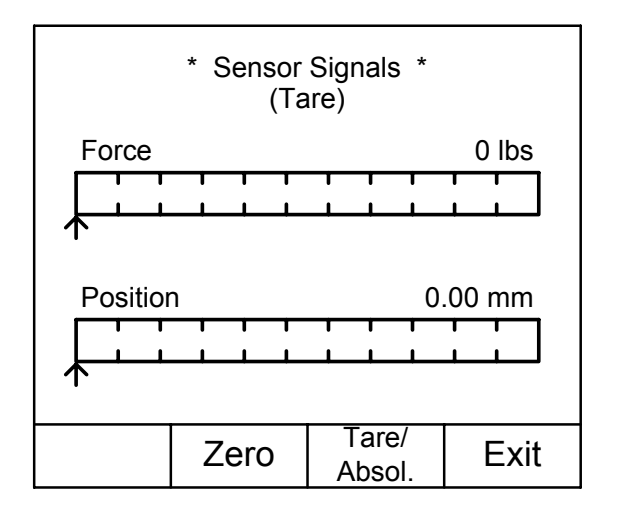

#### Button Function

- **T/A** Toggles between the Tare and Absolute modes. Tare mode uses the current offset values as the zero value when the ZERO button is pressed. The Absolute displays the actual analog values from the transducers. A "T" or an "A" will be displayed in the upper right hand corner of the screen.
- **ZERO** Pressing the ZERO button when the system is in the Absolute mode will tare (zero) only the force transducer. When the system is in the Tare mode and the ZERO button is pushed, then the current offset values for <u>both</u> the force and position transducers become the zero points and the readings displayed are relative to the values when the zero button was pushed.
- **MAIN** Returns the software to the DIAGNOSTICS MENU.

Note: When a Strain Gauge transducer is selected in the Hidden Setup Menu, then the CAL button will be displayed on the screen. When the CAL button is pushed, a signal will be sent to the preamplifier to activate the CAL Resistor.

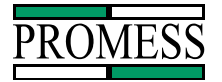

#### 5.1.2 Input Check

The Input Check is used to view the current states of the 8 digital inputs: 0 = OFF, 1 = ON. The Input Check can be used to verify that the Monitoring System is receiving the outputs from the PLC or output device. Pressing the **MENU** button returns the software to the Diagnostics Menu.

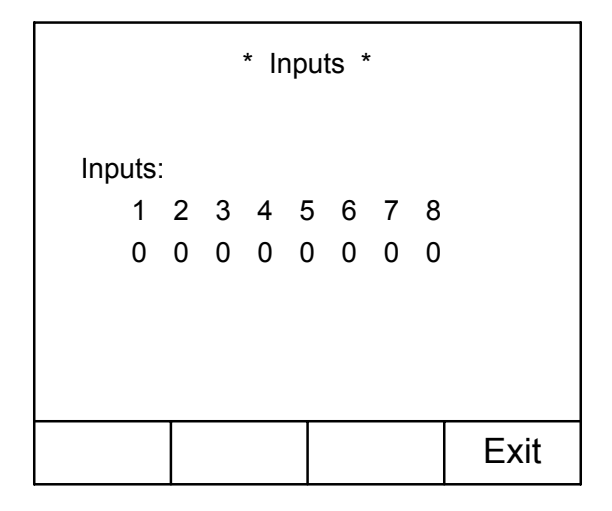

- 1 = Monitored Input
- 2 = Reset fault Input
- 3 = Binary 1 Input
- 4 = Binary 2 Input
- 5 = Binary 4 Input
- 6 = Binary 8 Input
- 7 = Not Used
- 8 = Lockout Input

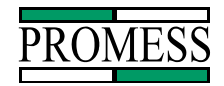

#### 5.1.3 Relay Output Check

The Relay Output Check is used to view the current states of the outputs. The screen also permits the toggling of the outputs to verify that the PLC or other device is recognizing the outputs. The outputs will be reset to their original states when exiting the output check. Pressing the **MENU** button will return the software to the Service screen. The default settings for the relay outputs are listed below. If the assignment of the relay outputs has been changed, consult the system drawings for the correct output description.

R1 = Pass (N.O.)

R2 = Failed (N.C.)

R3 = Overload (N.C.)

R4 = Relative Upper Limit Fault (N.C.)

R5 = Relative Lower Limit Fault (N.C.)

R6 = Full Depth Fault (N.C.)

R7 = Ready (N.O.)

#### R8 = Piezo Sensor Reset: FACTORY SETTING DO NOT CHANGE !!

The signals that are assigned to each relay output can be changed. See Edit Relay (see technical manual) in the Hidden Setup Menu.

| * Relay Outputs * |                                        |        |   |        | B      |        |  |                     |
|-------------------|----------------------------------------|--------|---|--------|--------|--------|--|---------------------|
| Relay:            |                                        |        |   |        |        |        |  | →<br>or             |
| 1                 | 2 3<br>1 1                             | 4<br>1 | 5 | 6<br>1 | 7<br>1 | 8<br>1 |  | Te<br>re<br>M<br>th |
| $\leftarrow$      | $\leftarrow$ $\rightarrow$ Toggle Exit |        |   |        |        |        |  |                     |

| <u>Button</u>                               | <u>Functions</u>                                     |
|---------------------------------------------|------------------------------------------------------|
| $\stackrel{\leftarrow}{\to} ON \rightarrow$ | Positions the "cursor box" the desired relay output. |
| <b>Toggle</b><br>relay.                     | Toggles the state of the                             |
| MENU<br>the                                 | Returns the software to Diagnostics Menu.            |

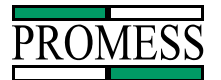

#### 5.2 Calibration

In calibration, the force transducer can be calibrated using a master load cell and meter. The position transducer can be calibrated using a gauge block. The force and position factors can also be reset and adjusted in the calibration screen.

To enter the calibration screen, go to the Service screen and press the **Calibration** button. The unit will then prompt you to enter the password. Enter the password using the numeric keypad. The default password is **123**. To change the password, go to the setup menu.

| * Password Protect *          |       |      |  |  |
|-------------------------------|-------|------|--|--|
| Enter Password:<br><u>123</u> |       |      |  |  |
| Then Press "Enter".           |       |      |  |  |
|                               | Clear | Exit |  |  |

Once the password is entered correctly and the *ENTER* key is pressed, the following screen will appear.

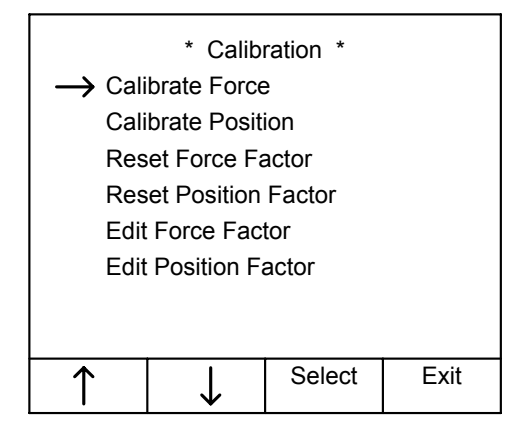

**Calibrate Force:** Allows the force transducer to be calibrated to a known load. Calibrate Position: Allows the position transducer to be calibrated to a known gauge block value. Resets the software force factor back to the default. **Reset Force Factor: Reset Position Factor:** Resets the software position factor back to the default. **Edit Force Factor:** Allows the software force factor to be adjusted thru the faceplate. **Edit Position Factor:** Allows the software position factor to be adjusted thru the faceplate.

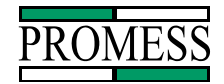

#### 5.2.1 Calibrate Force

Using the Calibrate Force function, the force transducer can be calibrated to a known load. This load can be a master load cell and meter. To Calibrate with a known load, complete the following steps.

When *Calibrate Force* is selected the following screen appears. Make sure no load is being applied to the load cell (ram) and press the *Zero* button.

| Remov<br>then pro | e all load<br>ess "Zero". |        |
|-------------------|---------------------------|--------|
| Zero              |                           | Cancel |

Next apply the known load and enter the load value applied. Then press the **Calibrate** button to calibrate to the load.

| Apply lo<br>enter lo                          | oad and<br>bad applied | :     |      |  |
|-----------------------------------------------|------------------------|-------|------|--|
| 100.00 lbs.                                   |                        |       |      |  |
| Then press "Calibrate" to calibrate the load. |                        |       |      |  |
| Cali-<br>brate                                |                        | Clear | Exit |  |

Calibration complete. Remove all load and then press "Enter" to continue.

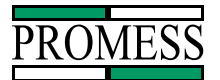

The analog display will be shown with the force factor calculated.

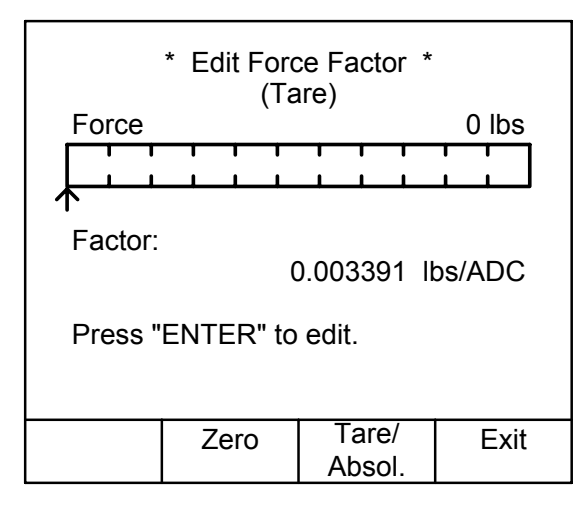

If no load is detected during this step, a fault will be given.

| WARNING !!!                                 |    |
|---------------------------------------------|----|
| Calibration Failed.<br>No load was applied. |    |
|                                             | Ok |

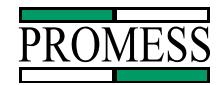

#### 5.2.2 Calibrate Position

Using the Calibrate Position function the position transducer can be calibrated to a known position value using a gauge block. To calibrate with a gauge block, complete the following steps. Note: If a digital position transducer is being used, there is not need to use the Calibrate position function.

When *Calibrate Position* is selected the following screen appears. Make sure the position transducer is zeroed with gauge block installed, and then press the *Zero* button.

| Move to | o zero posif<br>ess "Zero". | iion |        |
|---------|-----------------------------|------|--------|
| Zero    |                             |      | Cancel |

Next insert the gauge block, enter the gauge block value and then press the *Calibrate* button. After the unit has finished the calibration, a message will appear and tell you to remove the gauge block and press the *Enter* key.

| Insert g<br>enter le<br>block: | gauge block<br>ength of gau<br>25 | and<br>uge<br>5.00 mn | 1    | Calibration complete.<br>Remove gauge block<br>and then press "Enter"<br>to continue. |
|--------------------------------|-----------------------------------|-----------------------|------|---------------------------------------------------------------------------------------|
| Then press "Calibrate"         |                                   |                       |      |                                                                                       |
| to calib                       | rate to                           |                       |      |                                                                                       |
| positior                       | า.                                |                       |      |                                                                                       |
| Cali-<br>brate                 |                                   | Clear                 | Exit |                                                                                       |

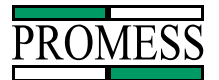

The analog display will be shown with the position factor calculated.

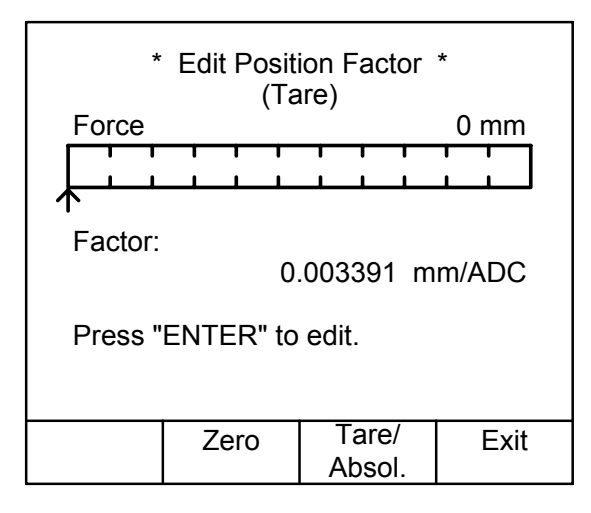

If the position transducer is not moved, then a fault message will be displayed.

| WARNING !!!                                     |    |
|-------------------------------------------------|----|
| Calibration Failed.<br>No gauge block inserted. |    |
|                                                 | Ok |

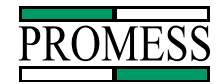

#### 5.2.3 Reset Force Factor

The Reset Force Factor is used to reset the force factor back to the default setting.

| *                     | Reset For             | rce Factor | *  |
|-----------------------|-----------------------|------------|----|
| Reset f<br>to full ra | orce factor<br>ange ? |            |    |
| Yes                   |                       |            | No |

#### 5.2.4 Reset Position Factor

The Reset Position Factor is used to reset the position factor back to the default setting.

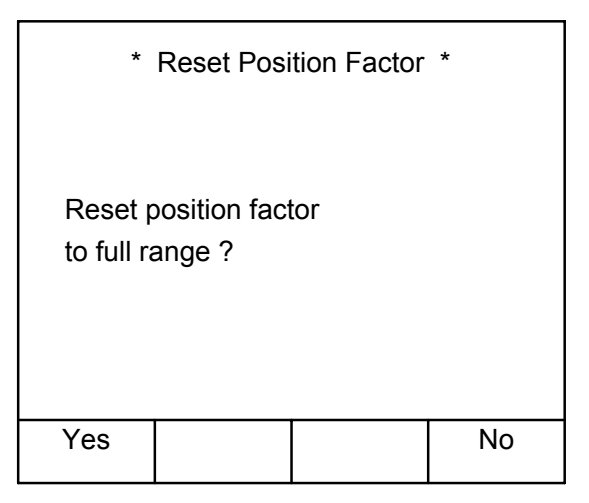

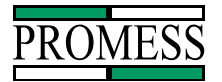

#### 5.2.5 Edit Force Factor

In the Edit Force Factor screen the Force Factor can be changed manually. The following screen will be displayed.

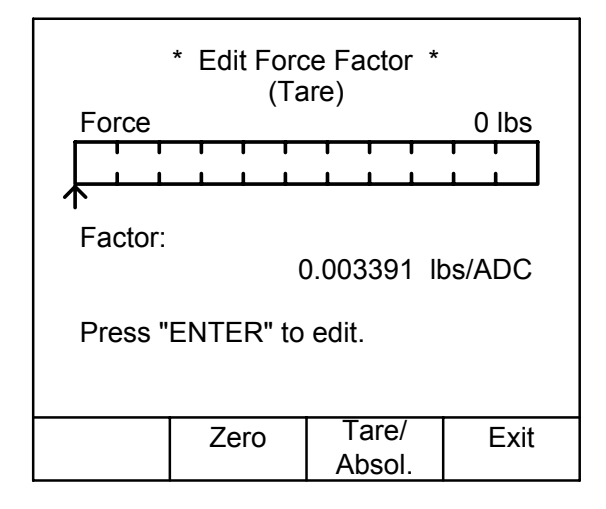

#### Editing the Force Factor.

Press the **Enter** button to edit the force factor. The following screen will appear. Use the numeric keypad to edit the value.

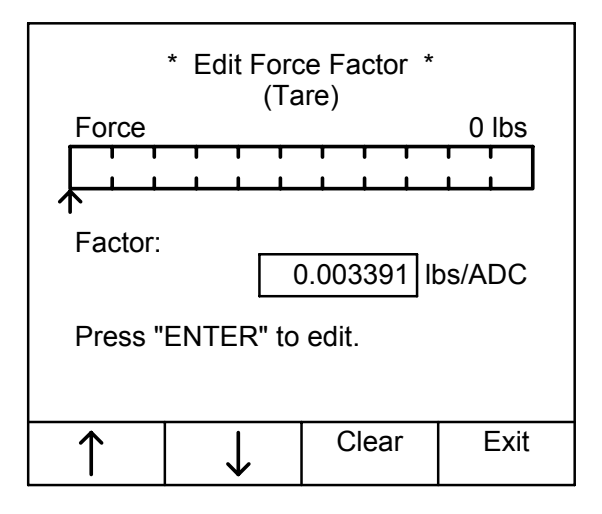

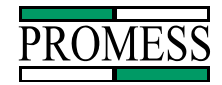

#### **5.2.6 Edit Position Factor**

In the Edit Position Factor screen the force factor can be changed manually. The following screen will be displayed.

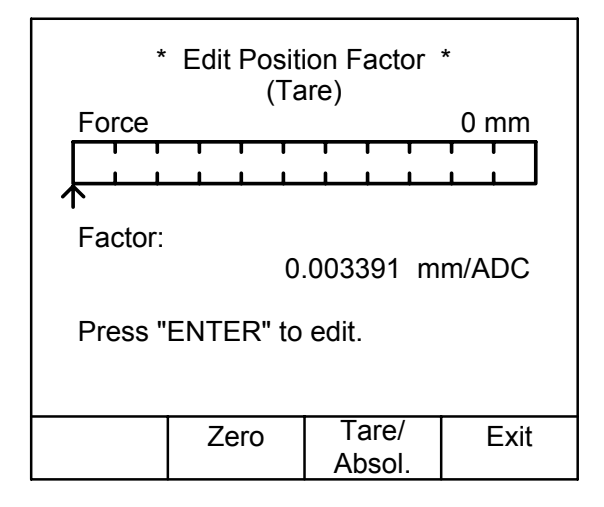

#### Editing the Position Factor.

Press the **Enter** button to edit the position factor. The following screen will appear. Use the numeric key pad to edit the value.

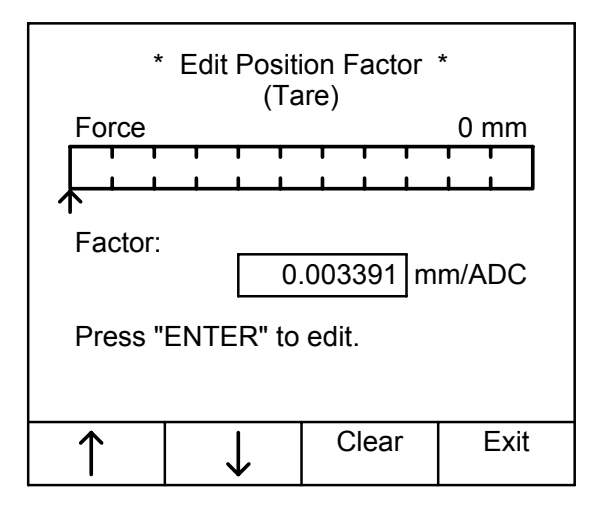

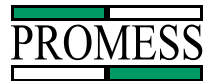

## 5.3 Setup Screen

In the Setup Screen, the Password, Date and time and Language can be changed.

| * Setup Menu *   | <u>Button</u><br>↑↓ | Function<br>Moves pointer to desired      |  |
|------------------|---------------------|-------------------------------------------|--|
| →Change Password | 1₩                  | option.                                   |  |
| Serial Baud Rate | SELECT<br>arrow is  | Selects the option the                    |  |
| Language         | pointing to.        |                                           |  |
|                  | EXIT                | Returns the software to the Service Menu. |  |
| ↑ ↓ Select Exit  |                     |                                           |  |

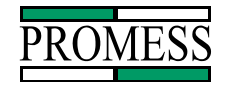

#### 5.3.1 Changing Password

In the Change Password screen, the password can be changed from the default setting.

| * Password Protect * |                       |       |      |
|----------------------|-----------------------|-------|------|
| Enter Pa             | ssword:<br><u>123</u> |       |      |
| Then Press "Enter".  |                       |       |      |
|                      |                       |       |      |
|                      |                       | Clear | Exit |

The system will then prompt you to enter the new password.

| * New Password *                  |       |      |  |  |
|-----------------------------------|-------|------|--|--|
| Enter New Password:<br><u>123</u> |       |      |  |  |
| Then Press "Enter".               |       |      |  |  |
|                                   |       |      |  |  |
|                                   | Clear | Exit |  |  |

Type in the new 3 digit password and press ENTER. A message will be displayed

#### Password Changed.

Press Ok to exit.

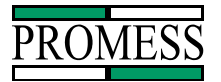

#### 5.3.2 Changing Date and Time

In the Date and Time Screen, the date and time that is on the RAM chip can be changed. Press the Edit button to access the edit screen.

| * Date and Time * |              | <u>Button</u><br>↑↓     | Function<br>Moves pointer to desired<br>option. |      |                                           |
|-------------------|--------------|-------------------------|-------------------------------------------------|------|-------------------------------------------|
| 18:38:1           |              | <b>Clear</b><br>number. | Clears the selected                             |      |                                           |
|                   |              |                         |                                                 | Exit | Returns the software to the Service Menu. |
| $\uparrow$        | $\downarrow$ | Clear                   | Exit                                            |      |                                           |

Move the edit box to the value to be changed and press the Clear button to clear the value. Next enter the new value. Press Exit to exit the edit screen and press Exit a second time to go back to the Diagnostics Screen. Note: To change the year from 2000 back to 1900's, enter in 99 in the last two digits for the year.

#### 5.3.3 Serial Baud Rate

The Serial Baud Rate screen lets you change the Baud Rate for serial communication.

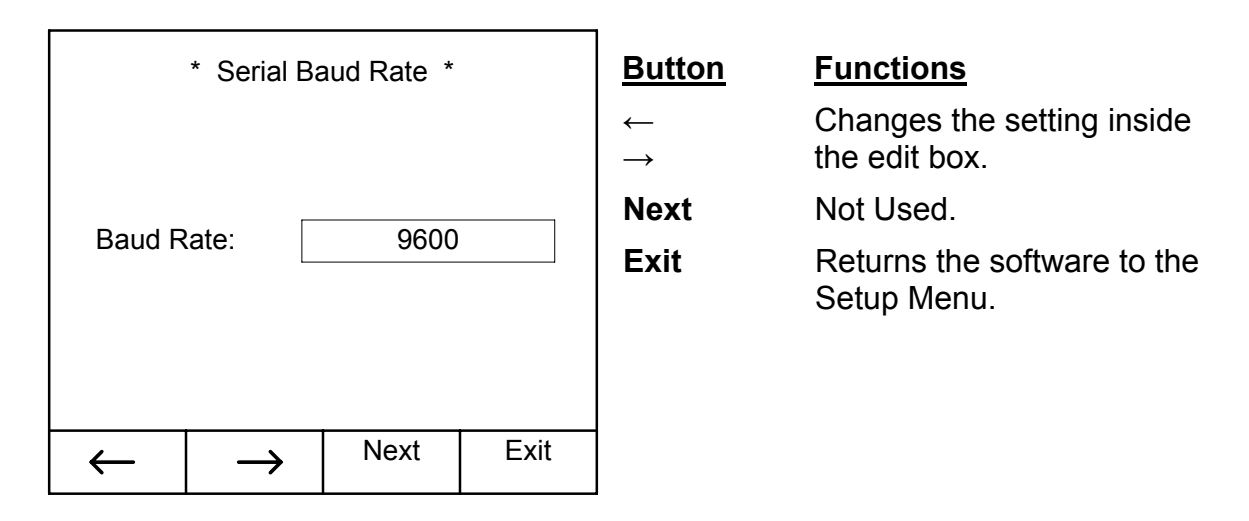

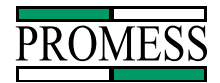

### 5.3.4 Changing Language

In the Language Screen, the Language for the text can be set for English or German.

| * Language *                                                                                               | <u>Button</u>                                            | <b>Functions</b>                                |
|----------------------------------------------------------------------------------------------------|----------------------------------------------------------|-------------------------------------------------|
|                                                                                                    | $\begin{array}{c} \leftarrow \\ \rightarrow \end{array}$ | Toggles the language from<br>English to German. |
| Language: English                                                                                          | Toggle<br>relay.                                         | Toggles the state of the                        |
|                                                                                                    | Menu                                                     | Returns the software to the Setup Menu.         |
|                                                                                                    |                                                          |                                                 |
| $\leftarrow  \rightarrow  \overset{\text{Next}}{\longrightarrow}  \overset{\text{Exit}}{\longrightarrow} $ |                                                          |                                                 |

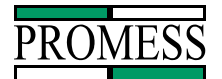

## 6. RS232 Serial Communication

Using the RS232 port, various data from the process can be obtained from the monitoring system in an ASCII format. The data includes the force and position curve data (actual and taught), the peak force inside and outside the monitoring window, the full depth measurements and the touch point data.

#### 6.1 Communication Settings

 Baud Rate:
 9600, 19200 or 38,400

 Data Bits:
 8

 Stop Bits:
 1

 Parity:
 None

#### 6.2 Signal Description

| <b>T</b> D | The second contract in Declared to the |
|------------|----------------------------------------|
| IXD:       | i ransmit signal – Data output         |

RxD: Receive signal – Data input

External Connector: 9 pin dSub connector

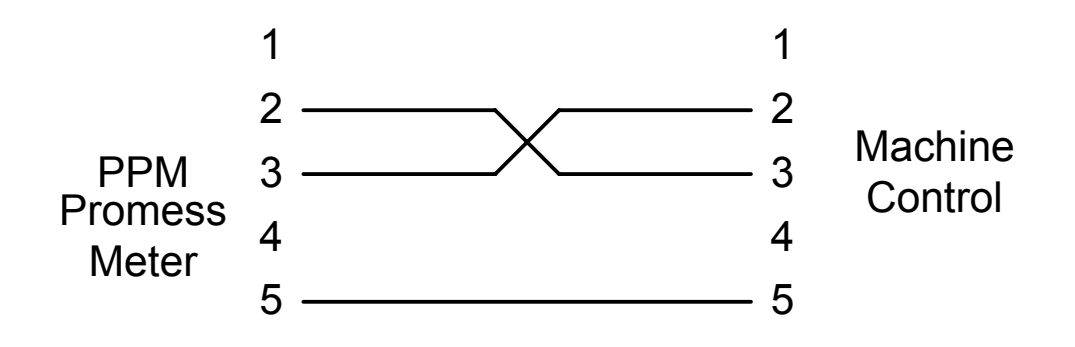

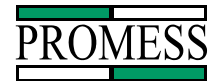

#### 6.3 Command Format

The Monitoring System looks for a string of three consecutive characters followed by a carriage return. The three characters must be capitalized, otherwise they are ignored. The request for information must be when the Monitored input is low.

Every command must be terminated by a carriage return <CR>.

<CR> ASCII<#013>

Line Feed <LF> after a carriage return <CR> will be ignored.

| Command | Description                  | Availability |
|---------|------------------------------|--------------|
| PSO     | Part summary with out slices | Later        |
| PSW     | Part summary with slices     | Later        |
| TPA     | Touch point actual           |              |
| TPT     | Touch point taught           |              |
| TPL     | Touch point limits           |              |
| TPS     | Touch point summary          |              |
| FDA     | Full depth actual            |              |
| FDT     | Full depth taught            |              |
| FDL     | Full depth limits            |              |
| FDS     | Full depth summary           |              |
| PFW     | Peak force window            |              |
| PFG     | Peak force global            |              |
| CWA     | Curve window actual          |              |
| CWT     | Curve window taught          |              |
| CWL     | Curve window limits          |              |
| CWS     | Curve summary                |              |
| VAC     | Value at cursor              | Later        |
|         |                              |              |

PPM User Manual 11/18/02 Software Versions: 0.0.27 © Promess Montage- und Prüfsysteme GmbH Berlin

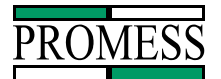

#### Command: TPT<CR>

- Description: Touch Point Taught Value the taught in touch point location is sent followed by a carriage return.
- Data Format: touch point taught value<CR>

Example: 8.23<CR>

#### Command: TPL<CR>

Description: Touch Point Limits – The lower and upper touch point limits are sent out followed by a carriage return.

Data Format:

touch point lower limit x-axis value, touch point upper limit x-axis value<CR>

Example: 8.03,8.43<CR>

#### Command: TPS<CR>

Description: Touch Point Summary – The touch point actual value is sent out followed by the lower and upper touch point limits and a carriage return.

Data Format:

touch point actual value, lower touch point limit, upper touch point limit<CR>

Example: 8.23,8.03,8.43<CR>

#### Command: TPA<CR>

- Description: Touch Point Actual The touch point location is sent followed by a carriage return.
- Data Format: touch point x-axis value<CR>

Example: 8.23<CR>

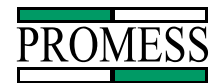

#### Command: FDA<CR>

- Description: Full Depth Actual The full depth location is sent followed by a carriage return.
- Data Format: full depth location<CR>

Example: 23.74<CR>

#### Command: FDT<CR>

- Description: Full Depth Taught Value The taught in full depth location is sent followed by a carriage return.
- Data Format: full depth taught value<CR>

Example: 23.69<CR>

#### Command: FDL<CR>

Description: Full Depth Limits – The lower and upper full depth limits are sent out followed by a carriage return.

Data Format:

full depth lower limit x-axis value, full depth upper limit x-axis value<CR>

Example: 23.19,24.19<CR>

#### Command: FDS<CR>

Description: Full Depth Summary – The full depth actual value is sent out followed by the lower and upper full depth limits and a carriage return.

Data Format:

full depth actual value, lower full depth limit, upper touch point limit<CR>

Example: 23.74,23.19,24.19<CR>

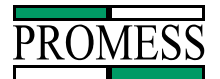

#### Command: PFW<CR>

- Description: Peak Force Window The peak force value within the monitoring window is sent followed by a carriage return.
- Data Format: peak force window value<CR>

Example; 2343<CR>

#### Command: PFG<CR>

- Description: Peak Force Global The global peak force value is sent followed by a carriage return.
- Data Format: peak force global value<CR>
- Example: 2580<CR>

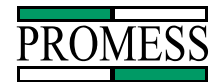

#### Command: CWA<CR>

Description: Curve Window Actual – The actual curve within the monitoring window is sent by sending the x-axis and y-axis values in pairs until all values have been sent followed by a carriage return.

Data Format:

x-axis 1,y-axis 1,x-axis 2,y-axis 2,x-axis 3,y-axis 3, ...x-axis n, y-axis n<CR>

Example: 11.00,23,11.10,48,11.20,113, ...23.00,1678<CR>

#### Command: CWT<CR>

Description: Curve Window Taught – The taught curve within the monitoring window is sent by sending the y-axis and x-axis values in pairs until all values have been sent, followed by a carriage return.

Data Format:

x-axis 1,y-axis 1,x-axis 2,y-axis 2,x-axis 3,y-axis 3, ... x-axis n, y-axis n<CR>

Example: 11.00,23,11.10,48,11.20,113,...23.00,1678<CR>

#### Command: CWL<CR>

Description: Curve Window Limits - The relative lower and upper limits within the monitoring window are sent out by sending the x-axis value followed by the lower limit y-axis value followed by the upper limit y-axis value in triads until all values have been sent, followed by a carriage return.

Data Format:

x-axis 1, lower limit y-axis 1, upper limit y-axis 1, x-axis 2, lower limit y-axis 2, upper limit y-axis 2, ... x-axis n, lower limit y-axis n, upper limit y-axis n<CR>

Example: 11.00,0,123,11.10,0,148,...23.00,1578,1778<CR>

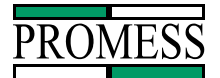

#### Command: CWS<CR>

Description: Curve Window Summary – The actual curve within the monitoring window is sent out along with the relative lower and upper limits.

Data Format:

x-axis 1,actual value y-axis 1,lower limit y-axis 1,upper limit y-axis 1,x-axis 2,actual value y-axis 2,lower limit y-axis 2,upper limit y-axis 2, ... x-axis n, actual value y-axis n, lower limit y-axis n, upper limit y-axis n<CR>

Example:

11.00,23,0,123,11.10,48,0,148,...23.00,1678,1578,1778<CR>